## Инструкция для подключения к онлайн конференции Microsoft Teams

На сайте академии (vsavm.by) открыть ссылку или скопировать её и вставить в браузер Google Chrome или Microsoft Edge

Ссылка для подключения к онлайн лекции Microsoft Teams (надо нажать чтобы перейти)

После загрузки нажать на «Продолжить в этом браузере»

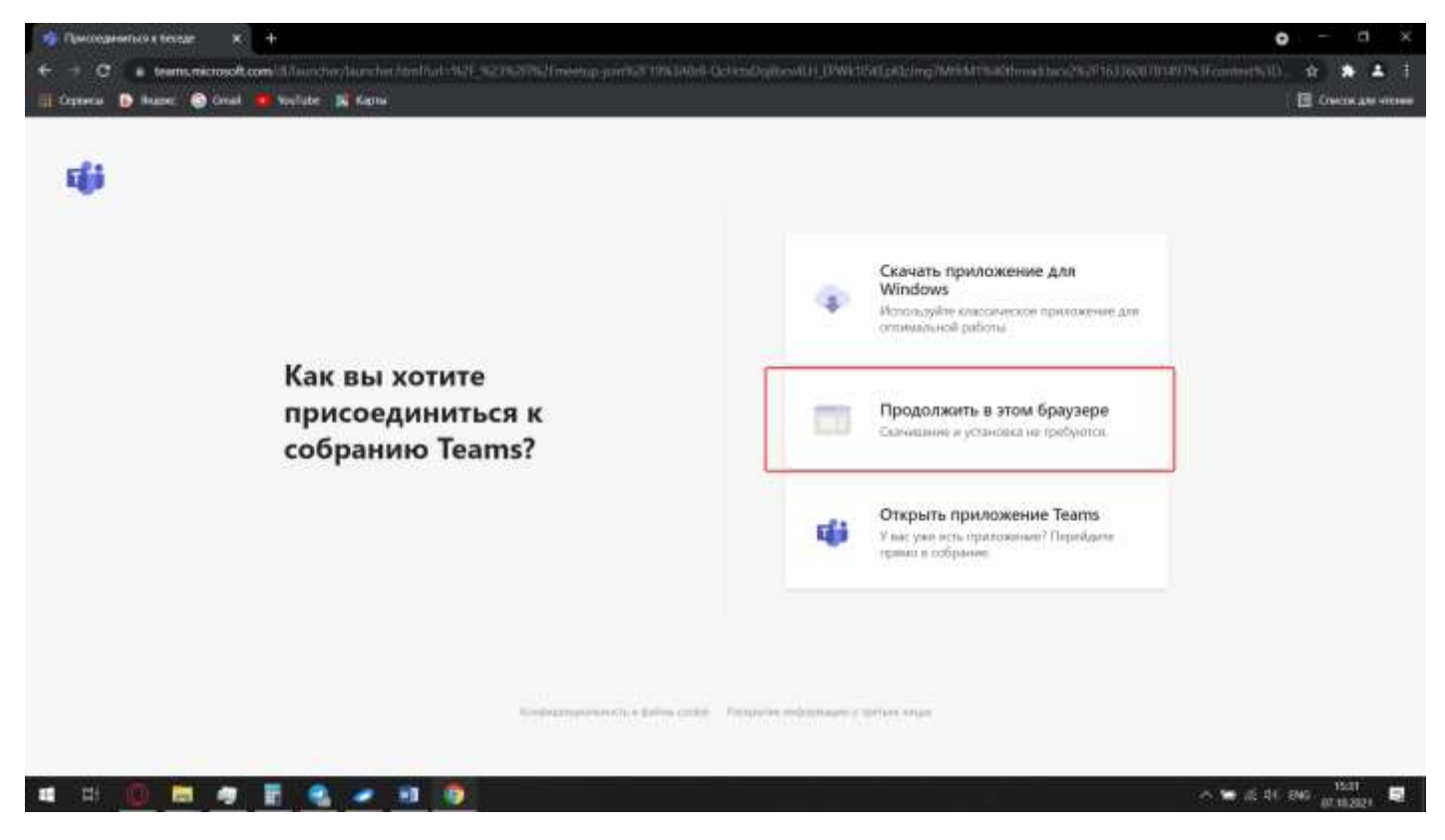

Разрешить доступа микрофона для браузера, если спросит

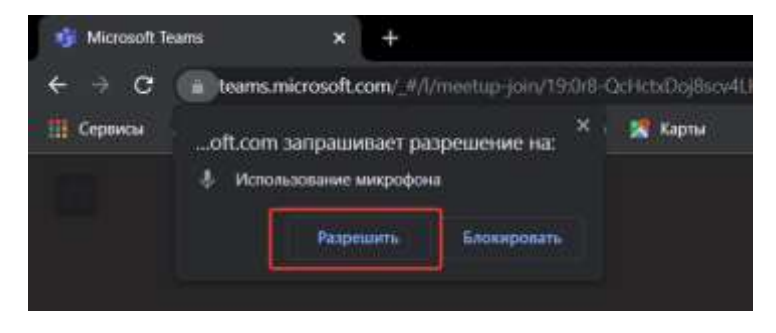

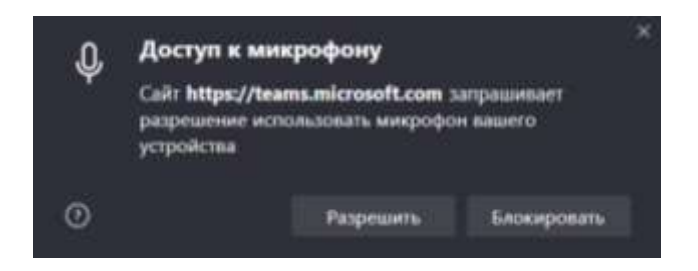

## Ввести имя и нажать «Присоединиться сейчас»

| 👘 Microsoft Teams 🛛 🛪 🕂                                                                              |                                      |                                                                                 |                              |    | o - 8 ×                    |
|----------------------------------------------------------------------------------------------------|--------------------------------------|---------------------------------------------------------------------------------|------------------------------|----|----------------------------|
| € → C is teamsmicrosoft.com                                                                          | tyre jun caling/1000 GiththDiphes4.0 | (TPWk115KipKiping)MillioM1@no                                                   |                              |    |                            |
| 🛄 Cepennar 🚯 Haurez 💿 Cenail 🍅 Ho                                                                    | sullabe 🗙 Kapna                      |                                                                                 |                              |    | 🖾 Стисок для чления        |
|                                                                                                    |                                      | выберите параметр<br>Собр                                                       | ы заука н өндөр дэв<br>нание |    |                            |
|                                                                                                    |                                      |                                                                                 |                              |    |                            |
|                                                                                                    |                                      | Артия праметрь присокраничня<br>Ф. Отключить заук. С. Бауковсяй какая технофона |                              |    |                            |
| Any fictory solution and a first weight and the second solution of the second solution of the second |                                      |                                                                                 |                              |    |                            |
|                                                                                                    |                                      | Wastern Sawkowi wayan                                                           |                              |    |                            |
| स स 🧿 🖬 🛷 🖥                                                                                          | <u>a a a a</u>                       |                                                                                 |                              |    | · ∧ ■ ∉ 40 PPC 07.102021 □ |
| in met lana                                                                                          | E                                    | Restorança                                                                      | Annung Kunning               | AA |                            |

Поздравляю, вы подключились.